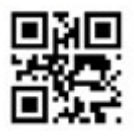

アプリからの完了報告の仕方

①スクール情報検索より、あいまい検索の場合『事故』を入力し検索

①スクールIDで検索する場合、『z60e933109』を入力し検索

①QRコード読込から検索する場合、上記のQRコードを読み込む

※上記の3つのうちどれかを選択

②イベントに+1がつきますので、イベントをタップしJS事故申請をタップする ③次へ進むをタップ

④右上にある連絡をタップ

⑤右上にある新規をタップ

⑥新規連絡画面にあるタイトルをタップし『事故完了報告 請求申請』をタップ

⑦内容が表示されますので、記入事項を記入し領収書または診察券をお写真で添付し次へ をタップ

⑧確認画面で記入漏れがないか確認をし、不備がなければ次へを押しアクションパスワード(4桁)を入力し、実行するをタップし送信。

⑨届いた内容に問題がなければ、審査ののち指定口座よりお見舞金のお振込みになります。

[見舞金お振込み情報確認]

注意:チーム会員(チームで加入している団体会員様)の場合は、チーム所有の口座にお振込み致します。申請 されたご本人様への直接の個人口座へのお支払いに関しましては、事務手数料500円を差し引いたお見舞金を お振込み致します。ご理解のほどお願い申し上げます。

一般社団法人ジュニアスポーツライフネットワーク

神奈川県横浜市保土ヶ谷区川島町1267-1

TEL:0120-19-3704(平日10:00~17:00) FAX:045-383-8291

MAIL:info\_js@stgp.jp